## Snabbmanual för appen "PERRY timer"

- 1. Ladda ner appen från Google Play eller App Store.
- 2. Öppna appen och välj "Add device".
- 3. Sätt spänning på enheten. Starta sökningen genom att hålla knappen på enheten intryckt i 5 sek.
- 4. Godkänn (confirm) i appen när den blå LED-lampan blinkar snabbt på enheten.
- 5. Välj nätverk (b/g) och skriv in ditt nätverkslösenord i appen och tryck godkänn (confirm).
- 6. Appen börjar söka efter enheter och texten "Connecting now" visas.
- När sökningen är klar visas texten "Succesfully added 1 device" tryck på "DONE" och produkten är klar att användas.

## O O

Baragatan 11, 212 28 Malmö, 040-381570 Webbutik: <u>www.proswede.nu</u> Email: <u>info@proswede-elab.se</u>

## Snabbmanual för appen "PERRY timer"

- 1. Ladda ner appen från Google Play eller App Store.
- 2. Öppna appen och välj "Add device".
- 3. Sätt spänning på enheten. Starta sökningen genom att hålla knappen på enheten intryckt i 5 sek.
- 4. Godkänn (confirm) i appen när den blå LED-lampan blinkar snabbt på enheten.
- 5. Välj nätverk (b/g) och skriv in ditt nätverkslösenord i appen och tryck godkänn (confirm).
- 6. Appen börjar söka efter enheter och texten "Connecting now" visas.
- När sökningen är klar visas texten "Succesfully added 1 device" tryck på "DONE" och produkten är klar att användas.

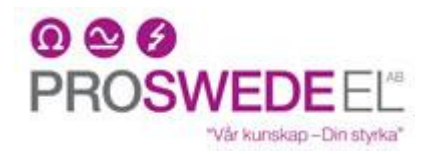

Baragatan 11, 212 28 Malmö, 040-381570 Webbutik: <u>www.proswede.nu</u> Email: <u>info@proswede-elab.se</u>